# ターゲットメール設定

## LION CFD for Android

設定した条件(レート)になれば、登録メールアドレスにお知らせする機能です。

|                                 | リスト                  | パネル   | s / | ペネルレ | - <mark>1-1-</mark> |  |
|---------------------------------|----------------------|-------|-----|------|---------------------|--|
| R                               | BID                  |       | SP  | A    | \SK                 |  |
| ● №225<br>日本N225                | 2926                 | 8.5   | 7.0 | 29   | 275.5               |  |
| <b>▲</b> 217.5                  | <b>¤</b> 293         | 80.0  |     |      | 28981.7             |  |
| ■<br>米国D30                      | 3606                 | 0.5   | 3.0 | 36   | 063.5               |  |
| ▼35.0                           | <b>H</b> 361         | 25.5  |     |      | 36024.7             |  |
| <mark>■■</mark> №100<br>米国NQ100 | 1601                 | 4.5   | 4.0 | 16   | 018.5               |  |
| ▲14.2                           | <b>1</b> 60 <b>1</b> | 63.2  |     | L    | 15985.5             |  |
| ■<br>米国S500                     | 465                  | 2.1   | 1.0 | 4    | 653.1               |  |
| ▼1.1                            | <mark>⊞</mark> 46    | 62.5  |     |      | 4644.9              |  |
| <mark>≤∎</mark> ⊮s<br>香港HS      | 249                  | 927   | 1.5 | ▼ :  | 24942               |  |
| ▲88                             | <b>¤</b> 25          | 110   |     |      | 24781               |  |
| <mark>= 030</mark><br>ドイツD30    | 1601                 | 4.3   | 7.5 | 16   | 021.8               |  |
| <b>V</b> 4.7                    | <b>1</b> 60 <b>1</b> | 39.3  |     |      | 15986.3             |  |
| ¥₩F100<br>英国F100                | 731                  | 5.4   | 4.3 | 7    | 319.7               |  |
|                                 | アポジション一覧             | クイックi |     |      | 通常注文                |  |

①画面左上のメニューキーをタップします。

| <b>Elion</b> CFD |                         |     |     |
|------------------|-------------------------|-----|-----|
|                  |                         |     |     |
| 口座振替             | ● N<br>日本               | メール | /アド |
| 登録情報             | ▲22                     | 受刑日 | 时   |
| 通知メール設定          | ▲<br>米国<br>▼29          |     |     |
| ターゲットメール設定       |                         |     |     |
| マイナンバー登録         | ▲15                     |     |     |
| パスワード変更          | ■ s<br>米国<br>▼3.        |     |     |
| 音証番号変更           | <mark>●● H</mark><br>云法 |     |     |
| 暗証番号保存設定変更       | ▲ 90                    |     |     |
| 報告書ダウンロード        | ドイ<br>▼3                |     |     |
|                  |                         |     |     |
| 銘柄表示設定           | 英国                      |     |     |
| 銘柄別注文設定          | <b>↓</b><br><i>V</i> -F |     | , A |
|                  |                         |     |     |

メニューをスクロールさせて、
【ターゲットメール設定】をタップします。

③【ターゲットメール設定】画面が表示されます。 ターゲットメールを設定する場合は、【追加】を タップします。

## LION CFD for Android

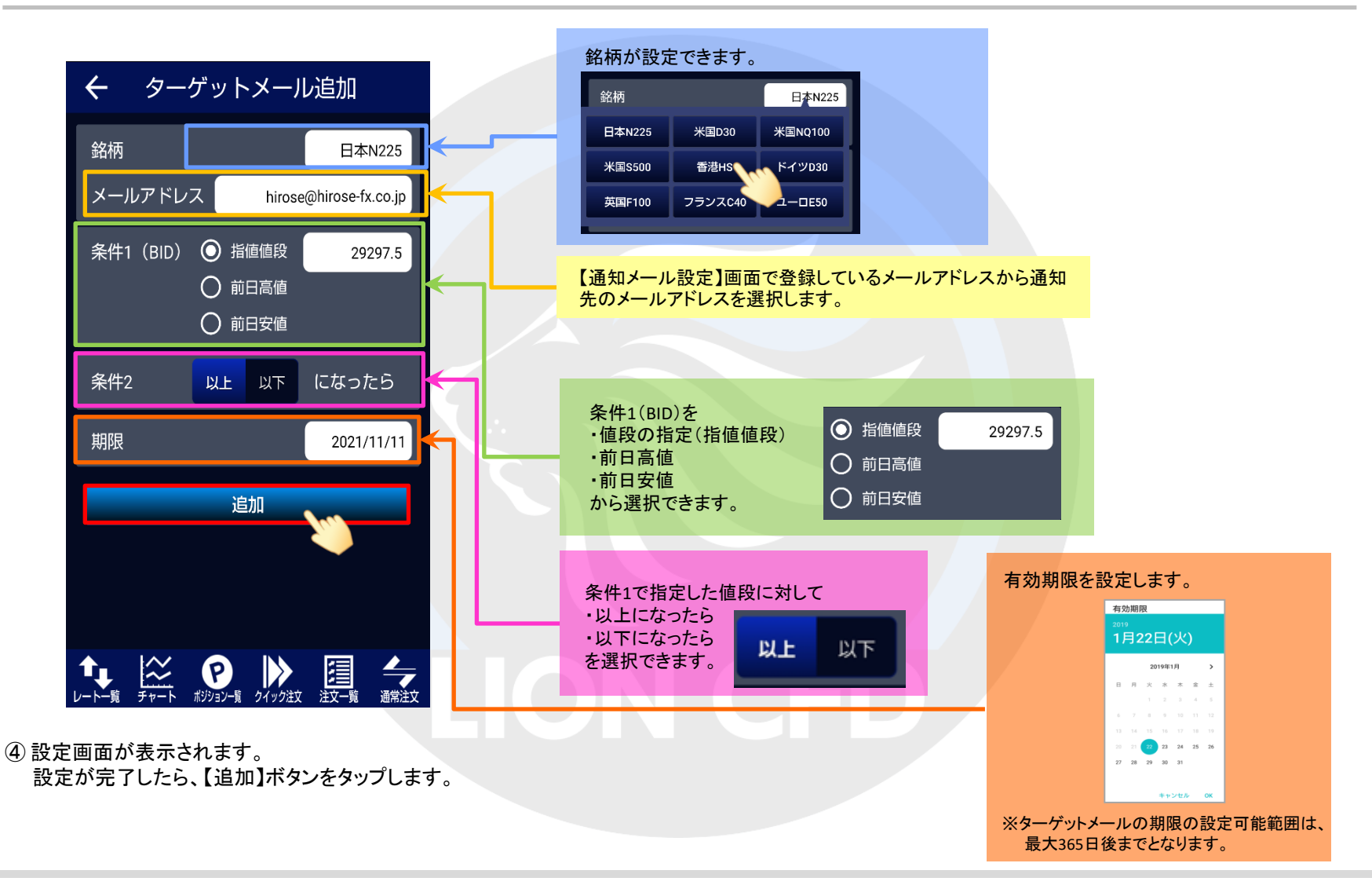

ターゲットメール設定

#### LION CFD for Android

| ■ ターゲットメール設定                              |              |                        |  |  |  |  |
|-------------------------------------------|--------------|------------------------|--|--|--|--|
|                                           |              | 追加取消                   |  |  |  |  |
| メールアドレス<br>受付日時                           | 期限<br>銘柄     | 価格<br>条件               |  |  |  |  |
| hirose@hirose-fx.c<br>2021/11/11 14:06:29 | 当日<br>日本N225 | 29275.<br>11値値段以上になったら |  |  |  |  |
|                                           |              |                        |  |  |  |  |
|                                           |              |                        |  |  |  |  |
|                                           |              |                        |  |  |  |  |
|                                           |              |                        |  |  |  |  |
|                                           |              |                        |  |  |  |  |
|                                           |              |                        |  |  |  |  |
| ターゲットメー                                   | ールの登録を受け     | 付けました。                 |  |  |  |  |
|                                           | 可能           |                        |  |  |  |  |

5 登録が完了しました。 ターゲットメールは20件まで登録が可能です。

#### ターゲットメール設定

# ■ターゲットメールの取消

LION CFD for Android

登録したターゲットメールを取り消すことができます。

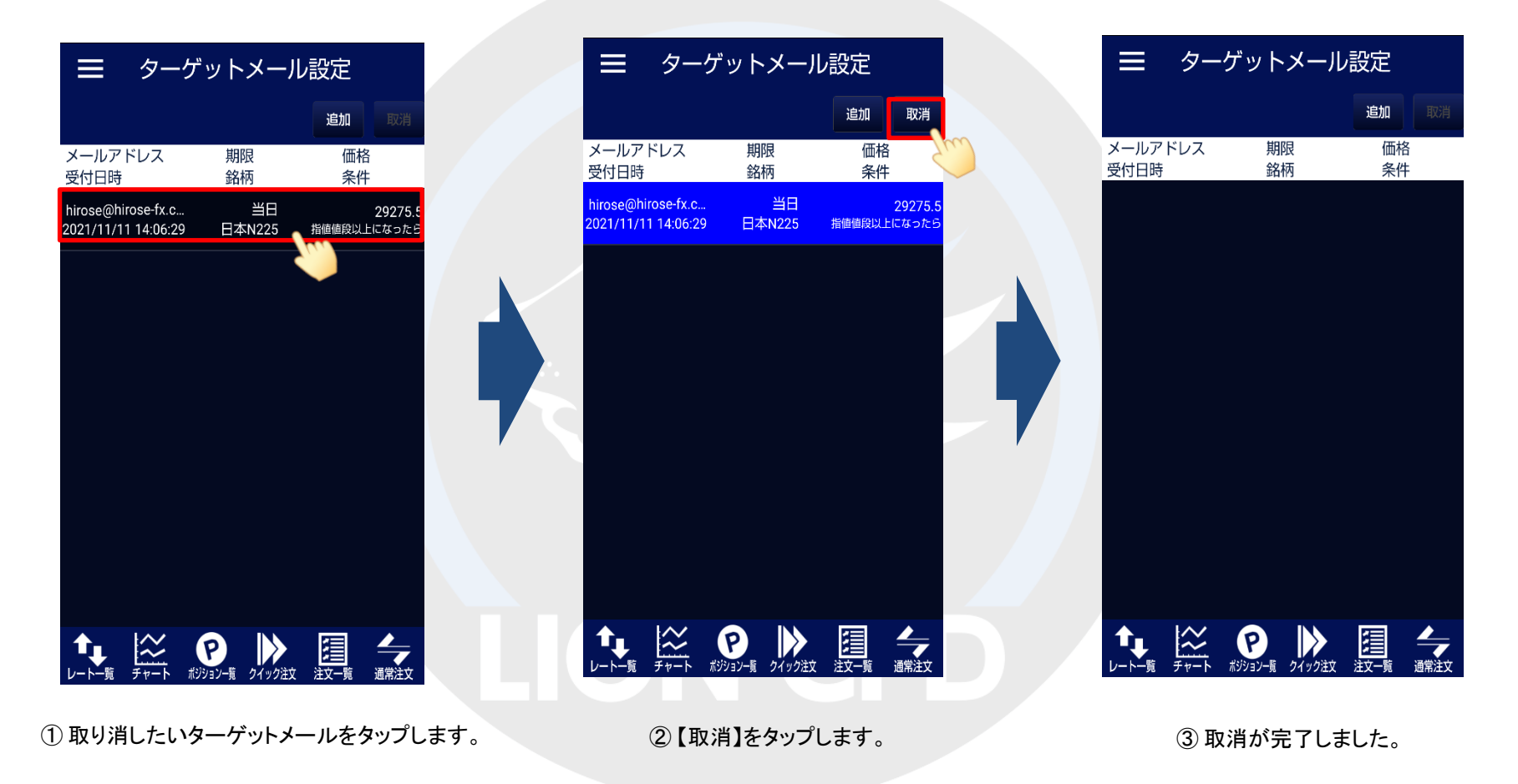

HiroseTusyo